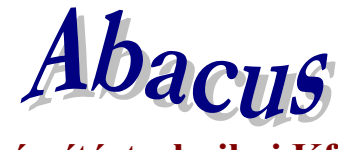

1211 Budapest, Kiss János altábornagy u. 50. ☎/ Fax: (1) 278-2326, 420-5592 E-mail: mail@abacus-net.hu Honlap: www.abacus-net.hu

# Ápolási díj csoportos összegemelése 2025

A szociális törvény 44. § (1) bekezdése szerinti ápolási díj havi alapösszege 2025. évben 49960 forint. A törvény által meghatározott támogatási összegek változása 2025-ben:

|         | alapösszeg % | 2024  | 2025  |
|---------|--------------|-------|-------|
| alap    | 100          | 48405 | 49960 |
| emelt   | 150          | 72610 | 74940 |
| kiemelt | 180          | 87130 | 89930 |

- alap összegű ápolási díj 48405 forintról 49960 forintra,
- emelt összegű ápolási díj 72610 forintról 74940 forintra,
- kiemelt összegű ápolási díj 87130 forintról 89930 forintra emelkedett.

A változás átvezetése a Jwinszoc programban a "Csoportos összegemelés" menüpont használatával a legegyszerűbb.

# A csoportos összegemelés után nincsen mód az eredeti összegek visszaállítására, ezért fontos, hogy körültekintően járjanak el!

#### Teendők összegemelést megelőzően:

- 1. Készítsenek biztonsági mentést az adatbázisról.
- 2. Készítsék el az elmaradt csomagokat 2024-as évre visszamenőleg.
- 3. Akkor végezzék csak el az emelést, amikor a januári kifizetési csomagokat szeretnék elkészíteni.

#### Az összegemelés utáni teendők:

Amennyiben az emelést követően válik szükségessé elmaradt kifizetési csomag készítése a 2024-es évre visszamenőleg, akkor "Rendszeres/Kifizetések" menüpont alatt az "Új csomag felvitele" gomb megnyomása után válassza ki az Ápolási díjat, a kifizetésmódot, majd a Kifizetés jellege mezőben az **Elmaradt** lehetőséget. A felugró ablakban az "**Elmaradások beíratása előző évekre visszamenőleg**" sort jelölje ki és így indítsa a beíratást. Ebben az esetben a jogosultakat az emelés előtti összegeik szerint emeli majd be a csomagba a program.

| Beíratás [Ápolási díj (Ügyfél folyószámlájára) 2024. 12. hónap Elmaradt]                                                                                                    |
|----------------------------------------------------------------------------------------------------|
| Összegbeíratás formája                                                                                                    |
| Beíratás.<br>Elmaradások beíratása.<br>Elmaradások beíratása előző évre visszamenőleg.<br>Leírása<br>A kiválasztott támogatás megadott hónapjára/részhónapjára járó<br>támogatás összegét a jogosultak részére "számfejti", akkor is,<br>ha az adott személynek ebben a hónapban már volt kífizetése.<br>Számolása: összeg=(rendszeresnél megadott régi támogatási összeg<br>[szöveges információk fülön látható]) minusz (már kifizetett összeg)<br>(0 Ft-ot vagy negatív számot NEM ír be.) |
| ✓ Beiratás indítása         X Mégse                                                                                                    |
| 0%                                                                                                    |
| lovábblépés: Enter Kilépés: Alt≺                                                                                                    |

Az eljárás azokra az ügyfelekre nem vonatkozik, akiknek a 2025-ben érvényes összeggel állapították meg a támogatást 2024-es jogosultság kezdete dátummal!

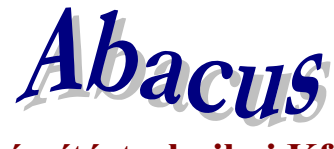

1211 Budapest, Kiss János altábornagy u. 50. ☎/ Fax: (1) 278-2326, 420-5592 E-mail: mail@abacus-net.hu Honlap: www.abacus-net.hu

### A csoportos összegemelés lépései:

- 1. Lépjenek az "Adatkezelés/Rendszeres/Csoportos módosítás/Csoportos összegemelés" menüpontba.
- 2. A "Támogatási forma" választómezőből válasszák ki az ápolási díjat.
- 3. Töltsék ki jobb oldalon a fehér mezőket az alábbi képeken látható módon.
- 4. Lépjenek a "Lista" fülre és ellenőrizzék a változásra kijelölt személyek listáját.
- 5. A lista nyomtatható, Excel tábla készíthető.
- 6. Az "Indítás" gomb megnyomásával indítsák el az összegemelést!
- 7. Összegsávonként végezzék el a csoportos emelést (3 eljárás)!
- 8. Azokban az esetekben, amikor a támogatás bruttó összege eltér a meghatározott összegektől, nem alkalmazható a csoportos emelés, egyenként kell módosítani a jogosultság összegét!
  - A "Beállítások/Támogatási formák/Ápolási díj" "Kifizetés adatai" fülén a "Maximális összeg" mező értékét 89930-ra kell átírni.
- 10. Nem kell határozatot hozni a változásról!

| J Csoportos összegemelés                                                                                                    |                     |                |                        |
|----------------------------------------------------------------------------------------------------|---------------------|----------------|------------------------|
| Beállítások Lista                                                                                                    |                     |                |                        |
| Jogosultság beállításai                                                                                                    | Összeg beállításai  |                |                        |
| Támogatási forma.                                                                                                    | Módosítás előtti ös | szeg           | Módosítás utáni összeg |
| Ápolási díj 🔹 🔹                                                                                                    | 48405 -tól          | <b>48406</b> - | g legyen               |
| Milyen időszakba eső támogatások összegét akarja megemelni ——                                                                   | 48407               | 999999         |                        |
| ldőszak kezdő dátuma ldőszak záró dátuma                                                                                        | Í                   |                | »                      |
| 2025.01.01.                                                                                                    |                     |                | >>                     |
| Kerekít                                                                                                    |                     |                |                        |
| Pénzes rész Természetbeni rész Öregségi nyugdíj összege a 'Beállítások / Általános / Technikai adatok' menüpontban módosítható. |                     |                |                        |
| Lap váltás: Alt + jobbra-balra ny Kilépés: Esc                                                                                  |                     |                |                        |

### A középső oszlopban automatikusan jelennek meg az összegek, azokat kézzel nem tudja beírni!

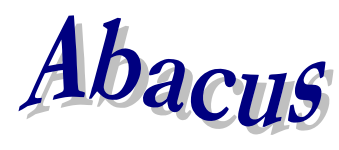

1211 Budapest, Kiss János altábornagy u. 50. ☎/ Fax: (1) 278-2326, 420-5592 E-mail: mail@abacus-net.hu Honlap: www.abacus-net.hu

| J Csoportos összegemelés                                                                                                    |                                                            |                                       |                                               |              |                                                |                                       |         |
|----------------------------------------------------------------------------------------------------|------------------------------------------------------------|---------------------------------------|-----------------------------------------------|--------------|------------------------------------------------|---------------------------------------|---------|
| Beállítások Lista                                                                                                    |                                                            |                                       |                                               |              |                                                |                                       |         |
| Jogosultság beállításai                                                                                                    | Összeg beállításai                                         |                                       |                                               |              |                                                |                                       |         |
| Támogatási forma                                                                                                    | Módosítás előtti összeg                                    |                                       |                                               |              | Módosítás utáni összeg                         |                                       |         |
| Ápolási díj 🔹 🔹                                                                                                    | 72610                                                      | -tól                                  | 72611                                         | -ig          | legyen —>>                                     | 74940                                 |         |
| ⊢Milyen időszakba eső támogatások összegét akarja megemelni —                                                                                                    | 72612                                                      | — i                                   | 999999                                        |              | >:                                             |                                       |         |
| ldőszak kezdő dátuma ldőszak záró dátuma                                                                                                    |                                                            | - i                                   |                                               | _            | >                                              | ,                                     |         |
| 2025.01.01. 🖻 2025.01.31 🖻                                                                                                    |                                                            | — ¦                                   |                                               | _            |                                                | 1                                     |         |
| Korokít                                                                                                    |                                                            | _ ¦                                   |                                               | _            | ,                                              | 1                                     |         |
| REIERIC                                                                                                    |                                                            | _ !                                   |                                               | _            | >:                                             | 1                                     |         |
| ✓ Pénzes rész                                                                                                    |                                                            |                                       |                                               |              | >:                                             |                                       |         |
| Természetbeni rész                                                                                                    |                                                            |                                       |                                               |              | >:                                             | •                                     |         |
|                                                                                                    |                                                            |                                       |                                               |              | >:                                             |                                       |         |
|                                                                                                    | ,                                                          | ,                                     |                                               |              |                                                | ,                                     |         |
|                                                                                                    |                                                            |                                       |                                               |              |                                                |                                       |         |
|                                                                                                    |                                                            |                                       |                                               |              |                                                |                                       |         |
|                                                                                                    |                                                            |                                       |                                               |              |                                                |                                       |         |
|                                                                                                    |                                                            |                                       |                                               |              |                                                |                                       |         |
| Örenséni mundíi összene a 'Beállítások / Általános                                                                                                    |                                                            |                                       |                                               |              |                                                |                                       |         |
| / Technikai adatok' menüpontban módosítható.                                                                                                    |                                                            |                                       |                                               |              |                                                |                                       |         |
| r •                                                                                                    |                                                            |                                       |                                               |              |                                                |                                       |         |
|                                                                                                    |                                                            |                                       |                                               |              |                                                |                                       |         |
|                                                                                                    |                                                            |                                       |                                               |              |                                                |                                       |         |
|                                                                                                    |                                                            |                                       |                                               |              |                                                |                                       |         |
|                                                                                                    |                                                            |                                       |                                               |              |                                                |                                       |         |
| Land (Méri Alle, Jahlan Kalan) (206-64, Ess                                                                                                    |                                                            |                                       |                                               |              |                                                |                                       |         |
| Lap váltás: Alt + jobbra-balra ny Kilépés: Esc                                                                                                    |                                                            |                                       |                                               |              |                                                |                                       |         |
| Lap váltás: Alt + jobbra-balra ny Kilépés: Esc<br>A középső oszlopban automatikusan jelenne                                                                                                    | k meg az ö                                                 | sszeg                                 | ek, azoka                                     | at ké        | zzel ne                                        | m tudja                               | beírni! |
| Lap váltás: Alt + jobbra-balra ny Kilépés: Esc<br><b>A középső oszlopban automatikusan jelenne</b><br><b>J</b> Csoportos összegemelés                                                                                                    | k meg az ö                                                 | sszeg                                 | ek, azoka                                     | at ké        | ezzel ne                                       | m tudja                               | beírni! |
| Lap váltás: Alt + jobbra-balra ny Kilépés: Esc<br><b>A középső oszlopban automatikusan jelenne</b><br><b>J Csoportos összegemelés</b><br>Beállítások Lista                                                                                                    | k meg az ö                                                 | sszeg                                 | ek, azoka                                     | at ké        | ezzel ne                                       | m tudja                               | beírni! |
| Lap váltás: Alt + jobbra-balra ny Kilépés: Esc<br><b>A középső oszlopban automatikusan jelenne</b><br><b>J Csoportos összegemelés</b><br>Beállítások Lista<br>Jogosultság beállításai                                                                                                    | k meg az ö<br>┌Összeg beál                                 | sszeg                                 | ek, azoki                                     | at ké        | ezzel ne                                       | m tudja<br>📼                          | beírni! |
| Lap váltás: Alt + jobbra-balra ny Kilépés: Esc<br>A középső oszlopban automatikusan jelennel<br>J Csoportos összegemelés<br>Beállítások Lista<br>Jogosultság beállításai<br>Támogatási forma                                                                                                    | k meg az ö<br>Összeg beál<br>Módosítás e                   | SSZEG<br>lításai<br>előtti ös         | e <b>k, azok</b> a<br>szeg                    | at ké        | zzel ne<br>Módos                               | <b>m tudja</b><br>–                   | beírni! |
| Lap váltás: Alt + jobbra-balra ny Kilépés: Esc<br>A középső oszlopban automatikusan jelennel<br>J Csoportos összegemelés<br>Beállítások Lista<br>Jogosultság beállításai<br>Támogatási forma<br>Ápolási díj                                                                                                    | k meg az ö<br>Összeg beál<br>Módosítás a<br>87130          | SSZEg<br>lításai<br>előtti ös<br>-tól | e <mark>k, azok:</mark><br>szeg<br>87131      | at ké        | <mark>ózzel ne</mark> l<br>Módos<br>legyen —>> | m tudja<br>–<br>ítás utáni í<br>89930 | beírni! |
| Lap váltás: Alt + jobbra-balra ny Kilépés: Esc<br>A középső oszlopban automatikusan jelennel<br>J Csoportos összegemelés<br>Beállítások Lista<br>Jogosultság beállításai<br>Támogatási forma<br>Ápolási díj                                                                                                    | k meg az ö<br>Összeg beál<br>Módosítás e<br>87130<br>87132 | Iításai<br>előtti ös                  | ek, azoka<br>szeg<br>87131                    | at ké        | <b>Módos</b><br>Iegyen —>>                     | m tudja<br>                           | beírni! |
| Lap váltás: Alt + jobbra-balra ny Kilépés: Esc          A középső oszlopban automatikusan jelennel         J Csoportos összegemelés         Beállítások       Lista         Jogosultság beállításai         Támogatási forma         Ápolási díj         Milyen időszakba eső támogatások összegét akarja megemelni         Időszak kezdő dátuma                                                                                                    | k meg az ö<br>Összeg beál<br>Módosítás e<br>87130<br>87132 | Iításai<br>előtti ös<br>-tól          | ek, azoka<br>szeg<br>87131<br>999999          | <b>at ké</b> | <b>Módos</b><br>legyen —>>                     | m tudja<br>                           | beírni! |
| Lap váltás: Alt + jobbra-balra ny Kilépés: Esc<br>A középső oszlopban automatikusan jelennel<br>J Csoportos összegenelés<br>Beállítások Lista<br>Jogosultság beállításai<br>Támogatási forma<br>Ápolási díj<br>Milyen időszakba eső támogatások összegét akarja megemelni<br>Időszak kezdő dátuma<br>2025 01 01                                                                                                    | k meg az ö<br>Összeg beál<br>Módosítás e<br>87130<br>87132 | Iításai<br>előtti ös                  | ek, azoka<br>szeg<br>87131<br>999999          | <b>at ké</b> | Módos<br>legyen>>                              | m tudja<br>                           | beírni! |
| Lap váltás: Alt + jobbra-balra ny Kilépés: Esc<br>A középső oszlopban automatikusan jelennel<br>J Csoportos összegemelés<br>Beállítások Lista<br>Jogosultság beállításai<br>Támogatási forma<br>Ápolási díj<br>Milyen időszakba eső támogatások összegét akarja megemelni<br>Időszak kezdő dátuma<br>2025.01.01.                                                                                                    | k meg az ö<br>Összeg beál<br>Módosítás e<br>87130<br>87132 | Iításai<br>előtti ös                  | e <b>k, azok</b> a<br>szeg<br>87131<br>999999 | at ké        | Módos<br>legyen ->>                            | m tudja<br>                           | beírni! |
| Lap váltás: Alt + jobbra-balra ny Kilépés: Esc<br>A középső oszlopban automatikusan jelennel<br>J Csoportos összegemelés<br>Beállítások Lista<br>Jogosultság beállításai<br>Támogatási forma<br>Ápolási díj<br>Milyen időszakba eső támogatások összegét akarja megemelni<br>Időszak kezdő dátuma<br>2025.01.01. B<br>2025.01.31 B<br>Kerekít                                                                                                    | k meg az ö<br>Összeg beál<br>Módosítás a<br>87130<br>87132 | Iításai<br>előtti ös                  | ek, azoka<br>szeg<br>87131<br>999999          | <b>at ké</b> | Módos  legyen ->>                              | m tudja                               | beírni! |
| Lap váltás: Alt + jobbra-balra ny Kilépés: Esc<br>A középső oszlopban automatikusan jelennel<br>J Csoportos összegemelés<br>Beállítások Lista<br>Jogosultság beállításai<br>Támogatási forma<br>Ápolási díj<br>Milyen időszakba eső támogatások összegét akarja megemelni<br>Időszak kezdő dátuma<br>2025.01.01. B<br>2025.01.31 B<br>Kerekít                                                                                                    | k meg az ö<br>Összeg beál<br>Módosítás a<br>87130<br>87132 | Iításai<br>előtti ös                  | ek, azok:<br>szeg<br>87131<br>999999          | at ké        | Módos<br>legyen>>                              | m tudja                               | beírni! |
| Lap váltás: Alt + jobbra-balra ny Kilépés: Esc<br>A középső oszlopban automatikusan jelennel<br>J Csoportos összegemelés<br>Beállítások Lista<br>Jogosultság beállításai<br>Támogatási forma<br>Ápolási díj<br>Milyen időszakba eső támogatások összegét akarja megemelni<br>Időszak kezdő dátuma<br>2025.01.01.<br>Pénzes rész<br>Fernészetheni rész                                                                                                    | k meg az ö<br>Összeg beál<br>Módosítás e<br>87130<br>87132 | Iításai<br>előtti ös<br>-tól          | e <b>k, azoka</b><br>szeg<br>87131<br>999999  | at ké        | Módos<br>legyen ->><br>>                       | m tudja                               | beírni! |
| Lap váltás: Alt + jobbra-balra ny Kilépés: Esc<br>A középső oszlopban automatikusan jelennel<br>J Csoportos összegemelés<br>Beállítások Lista<br>Jogosultság beállításai<br>Támogatási forma<br>Ápolási díj<br>Milyen időszakba eső támogatások összegét akarja megemelni<br>Időszak kezdő dátuma<br>2025.01.01.<br>Pénzes rész<br>Természetbeni rész                                                                                                    | k meg az ö<br>Összeg beál<br>Módosítás e<br>87130<br>87132 | lításai<br>előtti ös<br>-tól          | ek, azoka<br>szeg<br>87131<br>999999          | <b>at ké</b> | Módos<br>legyen ->><br>>                       | m tudja                               | beírni! |
| Lap váltás: Alt + jobbra-balra ny Kilépés: Esc<br>A középső oszlopban automatikusan jelennel<br>J Csoportos összegemelés<br>Beállítások Lista<br>Jogosultság beállításai<br>Támogatási forma<br>Ápolási díj<br>Milyen időszakba eső támogatások összegét akarja megemelni<br>Időszak kezdő dátuma<br>2025.01.01.<br>2025.01.31<br>Kerekít<br>Pénzes rész<br>Természetbeni rész                                                                                                    | k meg az ö<br>Összeg beál<br>Módosítás e<br>87130<br>87132 | Iításai<br>előtti ös<br>-tól          | ek, azoka<br>szeg<br>87131<br>999999          | <b>at ké</b> | Módos<br>legyen ->><br>>                       | m tudja                               | beírni! |
| Lap váltás: Alt + jobbra-balra ny Kilépés: Esc<br>A középső oszlopban automatikusan jelennel<br>J Csoportos összegemelés<br>Beállítások Lista<br>Jogosultság beállításai<br>Támogatási forma<br>Ápolási díj<br>Milyen időszakba eső támogatások összegét akarja megemelni<br>Időszak kezdő dátuma<br>2025.01.01.<br>2025.01.31<br>Kerekít<br>Pénzes rész<br>Természetbeni rész                                                                                                    | k meg az ö<br>Összeg beál<br>Módosítás e<br>87130<br>87132 | Iításai<br>előtti ös<br>-tól          | ek, azoka<br>szeg<br>87131<br>999999          | <b>at ké</b> | Módos<br>legyen ->><br>>><br>>><br>>>          | m tudja                               | beírni! |
| Lap váltás: Alt + jobbra-balra ny Kilépés: Esc<br>A középső oszlopban automatikusan jelennel<br>J Csoportos összegenelés<br>Beállítások Lista<br>Jogosultság beállításai<br>Támogatási forma<br>Ápolási díj<br>Milyen időszakba eső támogatások összegét akarja megemelni<br>Időszak kezdő dátuma<br>Időszak kezdő dátuma<br>2025.01.01. B<br>2025.01.31 B<br>Kerekít<br>Pénzes rész<br>Természetbeni rész                                                                                | k meg az ö<br>Összeg beál<br>Módosítás e<br>87130<br>87132 | Iításai<br>előtti ös<br>-tól          | ek, azoka<br>szeg<br>87131<br>999999          | <b>at ké</b> | Módos<br>legyen ->><br>>><br>>><br>>><br>>>    | m tudja                               | beírni! |
| Lap váltás: Alt + jobbra-balra ny Kilépés: Esc<br>A középső oszlopban automatikusan jelennel<br>J Csoportos összegenelés<br>Beállítások Lista<br>Jogosultság beállításai<br>Támogatási forma<br>Ápolási díj<br>Milyen időszakba eső támogatások összegét akarja megemelni<br>Időszak kezdő dátuma<br>Időszak kezdő dátuma<br>2025.01.01.<br>Pénzes rész<br>Természetbeni rész                                                                                                    | k meg az ö<br>Összeg beál<br>Módosítás e<br>87130<br>87132 | Iításai<br>előtti ös                  | ek, azoka<br>szeg<br>87131<br>999999          | at ké        | Módos<br>legyen ->><br>>                       | m tudja                               | beírni! |
| Lap váltás: Alt + jobbra-balra ny Kilépés: Esc<br>A középső oszlopban automatikusan jelennel<br>J Csoportos összegenelés<br>Beállítások Lista<br>Jogosultság beállításai<br>Támogatási forma<br>Ápolási díj<br>Milyen időszakba eső támogatások összegét akarja megemelni<br>Időszak kezdő dátuma<br>Időszak kezdő dátuma<br>2025.01.01.<br>Pénzes rész<br>Természetbeni rész                                                                                                    | k meg az ö<br>Összeg beál<br>Módosítás e<br>87130<br>87132 | Iításai<br>előtti ös                  | ek, azoka<br>szeg<br>87131<br>999999          | <b>at ké</b> | Módos                                          | m tudja                               | beírni! |
| Lap váltás: Alt + jobbra-balra ny Kilépés: Esc          A középső oszlopban automatikusan jelennel         J Csoportos összegemelés         Beállítások Lista         Jogosultság beállításai         Támogatási forma         Ápolási díj         Milyen időszakba eső támogatások összegét akarja megemelni         Időszak kezdő dátuma         2025.01.01.         E         Vénzes rész         Természetbeni rész                                                                   | k meg az ö<br>Összeg beál<br>Módosítás e<br>87130<br>87132 | Iításai<br>előtti ös                  | ek, azoka<br>szeg<br>87131<br>999999          | at ké        | Módos<br>legyen ->><br>>                       | m tudja                               | beírni! |
| Lap váltás: Alt + jobbra-balra ny Kilépés: Esc<br>A középső oszlopban automatikusan jelennel<br>J Csopotos összegemelés<br>Beállítások Lista<br>Jogosultság beállításai<br>Támogatási forma<br>Ápolási díj<br>Milyen időszakba eső támogatások összegét akarja megemelni<br>Időszak kezdő dátuma<br>2025.01.01.<br>Pénzes rész<br>Pénzes rész<br>Természetbeni rész<br>Öregségi nyugdíj összege a 'Beállítások / Általános<br>(Tesheiltrisi debeldementementementementementementementemen | k meg az ö                                                 | Iításai<br>előtti ös<br>-tól          | ek, azok:<br>szeg<br>87131<br>999999          | <b>at ké</b> | Módos<br>legyen>><br>>                         | m tudja                               | beírni! |
| Lap váltás: Alt + jobbra-balra ny Kilépés: Esc<br>A középső oszlopban automatikusan jelennel<br>J Csoportos összegemelés<br>Beállítások Lista<br>Jogosultság beállításai<br>Támogatási forma<br>Ápolási díj<br>Milyen időszakba eső támogatások összegét akarja megemelni<br>Időszak kezdő dátuma<br>2025.01.01.<br>Pénzes rész<br>Természetbeni rész<br>Öregségi nyugdíj összege a 'Beállítások / Általános<br>/ Technikai adatok' menüpontban módosítható.                              | k meg az ö<br>Összeg beál<br>Módosítás e<br>87130<br>87132 | Iításai<br>előtti ös                  | ek, azoka<br>szeg<br>87131<br>999999          | at kć        | Módos     legyen ->>                           | m tudja                               | beírni! |
| Lap váltás: Alt + jobbra-balra ny Kilépés: Esc<br>A középső oszlopban automatikusan jelennel<br>J Csoportos összegemelés<br>Beállítások Lista<br>Jogosultság beállításai<br>Támogatási forma<br>Ápolási díj<br>Milyen időszakba eső támogatások összegét akarja megemelni<br>Időszak kezdő dátuma<br>2025.01.01.<br>Pénzes rész<br>Természetbeni rész<br>Öregségi nyugdíj összege a 'Beállítások / Általános<br>/ Technikai adatok' menüpontban módosítható.                              | k meg az ö<br>Összeg beál<br>Módosítás e<br>87130<br>87132 | Itásai<br>előtti ös                   | ek, azoka<br>szeg<br>87131<br>999999<br>      | at ké        | Módos     legyen ->>                           | m tudja                               | beírni! |
| Lap váltás: Alt + jobbra-balra ny Kilépés: Esc<br>A középső oszlopban automatikusan jelennel<br>J Csoportos összegemelés<br>Beállítások Lista<br>Jogosultság beállításai<br>Támogatási forma<br>Ápolási díj<br>Milyen időszakba eső támogatások összegét akarja megemelni<br>Időszak kezdő dátuma<br>2025.01.01.<br>2025.01.31<br>Kerekít<br>Pénzes rész<br>Természetbeni rész<br>Öregségi nyugdíj összege a 'Beállítások / Általános<br>/ Technikai adatok' menüpontban módosítható.     | k meg az ö<br>Összeg beál<br>Módosítás e<br>87130<br>87132 | Ittásai<br>előtti ös                  | ek, azoka<br>szeg<br>87131<br>999999          | at ké        | Módos<br>legyen ->><br>>><br>>><br>>>          | m tudja                               | beírni! |
| Lap váltás: Alt + jobbra-balra ny Kilépés: Esc<br>A középső oszlopban automatikusan jelennel<br>J Csoportos összegenelés<br>Beállítások Lista<br>Jogosultság beállításai<br>Támogatási forma<br>Ápolási díj<br>Milyen időszakba eső támogatások összegét akarja megemelni<br>Időszak kezdő dátuma<br>2025.01.01.<br>2025.01.31<br>Kerekít<br>Pénzes rész<br>Természetbeni rész<br>Öregségi nyugdíj összege a 'Beállítások / Általános<br>/ Technikai adatok' menüpontban módosítható.     | k meg az ö<br>Összeg beál<br>Módosítás e<br>87130<br>87132 | Iításai<br>előtti ös                  | ek, azoka<br>szeg<br>87131<br>999999<br>      | at ké        | Módos<br>legyen ->><br>>><br>>><br>>>          | m tudja                               | beirni! |
| Lap váltás: Alt + jobbra-balra ny Kilépés: Esc<br>A középső oszlopban automatikusan jelennel<br>J Csoportos összegenelés<br>Beállítások Lista<br>Jogosultság beállításai<br>Támogatási forma<br>Ápolási díj<br>Milyen időszakba eső támogatások összegét akarja megemelni<br>Időszak kezdő dátuma<br>2025.01.01.<br>Pénzes rész<br>Pénzes rész<br>Természetbeni rész<br>Öregségi nyugdíj összege a 'Beállítások / Általános<br>/ Technikai adatok' menüpontban módosítható.               | k meg az ö<br>Összeg beál<br>Módosítás e<br>87130<br>87132 | isszeg                                | ek, azoka                                     | at ké        | Módos                                          | m tudja                               | beírni! |

A középső oszlopban automatikusan jelennek meg az összegek, azokat kézzel nem tudja beírni!

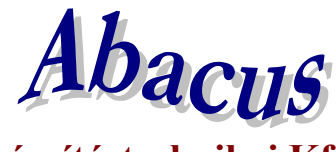

1211 Budapest, Kiss János altábornagy u. 50. ☎/ Fax: (1) 278-2326, 420-5592 E-mail: mail@abacus-net.hu Honlap: www.abacus-net.hu

## Időskorúak járadéka csoportos összegemelése 2025

A pénzbeli és természetbeni szociális ellátások igénylésének és megállapításának, valamint folyósításának részletes szabályairól szóló 63/2006. (III. 27.) Korm. rendelet 14. § (5) bekezdése értelmében 2025. január 1-jétől az időskorúak járadékának havi összege az alábbiak szerint változik:

|                                | 2024  | 2025  |
|--------------------------------|-------|-------|
| 32/B. § (1) bekezdés a) pontja | 34755 | 35870 |
| 32/B. § (1) bekezdés b) pontja | 40870 | 42180 |
| 32/B. § (1) bekezdés c) pontja | 55170 | 56940 |

a) jövedelemmel nem rendelkező, az Szt.

- 32/B. § (1) bekezdés a) pontja szerinti jogosult esetén 35 870 forintra,
- 32/B. § (1) bekezdés b) pontja szerinti jogosult esetén 42 180 forintra,
- 32/B. § (1) bekezdés c) pontja szerinti jogosult esetén 56 940 forintra emelkedett.

b) jövedelemmel rendelkező jogosult esetén az a) pont szerinti összegnek és a jogosult havi jövedelmének a különbözete.

A változás átvezetése a Jwinszoc programban a "Csoportos összegemelés" menüpont használatával a legegyszerűbb.

# A csoportos összegemelés után nincsen mód az eredeti összegek visszaállítására, ezért fontos, hogy körültekintően járjanak el!

#### Teendők összegemelést megelőzően:

- 1. Készítsenek biztonsági mentést az adatbázisról.
- 2. Készítsék el az elmaradt csomagokat 2024-es évre visszamenőleg.
- 3. Akkor végezzék csak el az emelést, amikor a januári kifizetési csomagokat szeretnék elkészíteni.

#### Az összegemelés utáni teendők:

Amennyiben az emelést követően válik szükségessé elmaradt kifizetési csomag készítése a 2024-es évre visszamenőleg, akkor "Rendszeres/Kifizetések" menüpont alatt az "Új csomag felvitele" gomb megnyomása után válassza ki az Időskorúak járadékát, a kifizetésmódot, majd a Kifizetés jellege mezőben az **Elmaradt** lehetőséget. A felugró ablakban az "**Elmaradások beíratása előző évekre visszamenőleg**" sort jelölje ki és így indítsa a beíratást. Ebben az esetben a jogosultakat az emelés előtti összegeik szerint emeli majd be a csomagba a program.

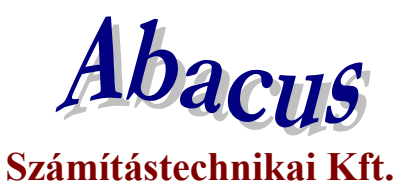

## 1211 Budapest, Kiss János altábornagy u. 50. ☎/ Fax: (1) 278-2326, 420-5592 E-mail: mail@abacus-net.hu Honlap: www.abacus-net.hu

| Beíratás [ldőskorúak járadéka (Ügyfél folyószámlájára) | 2024. 12. hónap Elmaradt] |
|--------------------------------------------------------|---------------------------|
|--------------------------------------------------------|---------------------------|

| sszegbeíratás formája                                                                                                    |                                                                                                    |
|----------------------------------------------------------------------------------------------------|----------------------------------------------------------------------------------------------------|
|                                                                                                    |                                                                                                    |
| Elmaradások beíratása.                                                                                                    |                                                                                                    |
| Élmaradások beíratása előző évre visszamenőle                                                                                                    | q.                                                                                                    |
|                                                                                                    |                                                                                                    |
|                                                                                                    |                                                                                                    |
|                                                                                                    |                                                                                                    |
|                                                                                                    |                                                                                                    |
|                                                                                                    |                                                                                                    |
| .eírása                                                                                                    |                                                                                                    |
| A kíválasztott tamogatas megadott hoi<br>támogatás összegét a jogosultak rész<br>ha az adott személynek ebben a hóna<br>Számolása: összeg-(rendszeresnél m<br>[szöveges információk fülön látható]) r<br>(0 Ft-ot vagy negatív számot NEM ír be | tapjara/reszhonapjara jaro<br>ére "számfejti", akkor is,<br>pban már volt kifizetése.<br>egadott régi támogatási összeg<br>ninusz (már kifizetett összeg)<br>2) |
| ✓ Beiratás indítása                                                                                                    | 🗶 Mégse                                                                                                    |
| · · · · · · · · · · · · · · · · · · ·                                                                                                    |                                                                                                    |
| 0%                                                                                                    |                                                                                                    |
|                                                                                                    |                                                                                                    |

Az eljárás azokra az ügyfelekre nem vonatkozik, akiknek a 2025-ben érvényes összeggel állapították meg a támogatást 2024-es jogosultság kezdete dátummal! A csoportos összegemelés lépései:

- 1. Lépjenek az "Adatkezelés/Rendszeres/Csoportos módosítás/Csoportos összegemelés" menüpontba.
- 2. A "Támogatási forma" választómezőből válasszák ki az időskorúak járadékát.
- 3. Töltsék ki jobb oldalon a fehér mezőket az alábbi képeken látható módon.
- 4. Lépjenek a "Lista" fülre és ellenőrizzék a változásra kijelölt személyek listáját.
- 5. A lista nyomtatható, Excel tábla készíthető.
- 6. Az "Indítás" gomb megnyomásával indítsák el az összegemelést!
- 7. Összegsávonként végezzék el a csoportos emelést (3 eljárás)!
- 8. Azokban az esetekben, amikor a támogatás bruttó összege eltér a meghatározott összegektől, nem alkalmazható a csoportos emelés, egyenként kell módosítani a jogosultság összegét!
- 9. A "Beállítások/Támogatási formák/Időskorúak járadéka" "Kifizetés adatai" fülén a "Maximális összeg" mező értékét 56940-re kell átírni.
- 10. Nem kell határozatot hozni a változásról!

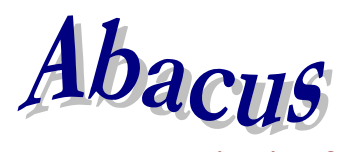

1211 Budapest, Kiss János altábornagy u. 50. ☎/ Fax: (1) 278-2326, 420-5592 E-mail: mail@abacus-net.hu Honlap: www.abacus-net.hu

| J Csoportos összegemelés                                                                                                    |                                                             |                                       |                                          |                             |
|----------------------------------------------------------------------------------------------------|-------------------------------------------------------------|---------------------------------------|------------------------------------------|-----------------------------|
| Beállítások Lista                                                                                                    |                                                             |                                       |                                          |                             |
| Jogosultság beállításai                                                                                                    | Összeg beállításai                                          |                                       |                                          |                             |
| Támogatási forma                                                                                                    | Módosítás előtti összeg                                     |                                       |                                          | Módosítás utáni összeg      |
| Időskorúak járadéka 🔹                                                                                                    | 34755                                                       | -tól                                  | 34756                                    | -ig legyen                  |
| ⊢Milyen időszakba eső támogatások összegét akarja megemelni —                                                                                                    | 34757                                                       | _                                     | 999999                                   |                             |
| ldőszak kezdő dátuma ldőszak záró dátuma                                                                                                    |                                                             | -                                     | <br>                                     |                             |
| 2025.01.01.                                                                                                    |                                                             | _                                     |                                          |                             |
|                                                                                                    |                                                             | _                                     |                                          | ,                           |
| Kerekit                                                                                                    |                                                             | _                                     |                                          | >>>                         |
| Pánzas rász                                                                                                    |                                                             |                                       |                                          | >                           |
| Természetbeni rész                                                                                                    |                                                             |                                       |                                          | >>>                         |
|                                                                                                    |                                                             | _                                     |                                          | >                           |
|                                                                                                    | 1                                                           |                                       | 1                                        |                             |
|                                                                                                    |                                                             |                                       |                                          |                             |
|                                                                                                    |                                                             |                                       |                                          |                             |
|                                                                                                    |                                                             |                                       |                                          |                             |
|                                                                                                    |                                                             |                                       |                                          |                             |
| Öregségi pyugdíj összege a 'Beállítások / Általános                                                                                                    |                                                             |                                       |                                          |                             |
| / Technikai adatok' menüpontban módosítható.                                                                                                    |                                                             |                                       |                                          |                             |
| j.                                                                                                    |                                                             |                                       |                                          |                             |
|                                                                                                    |                                                             |                                       |                                          |                             |
|                                                                                                    |                                                             |                                       |                                          |                             |
|                                                                                                    |                                                             |                                       |                                          |                             |
|                                                                                                    |                                                             |                                       |                                          |                             |
| Lan 1966 a Alta indune haba an Milénéa Esp                                                                                                    |                                                             |                                       |                                          |                             |
| Lap váltás: Alt + jobbra-balra ny Kilépés: Esc                                                                                                    |                                                             |                                       |                                          |                             |
| Lap váltás: Alt + jobbra-balra ny Kilépés: Esc<br>A középső oszlopban automatikusan jelennel                                                                                                    | k meg az ö                                                  | sszeg                                 | ek, azoka                                | at kézzel nem tudja beírni! |
| Lap váltás: Alt + jobbra-balra ny Kilépés: Esc<br>A középső oszlopban automatikusan jelennel<br>J Csongitos összegemelés                                                                                                    | k meg az ö                                                  | sszeg                                 | ek, azoka                                | at kézzel nem tudja beírni! |
| Lap váltás: Alt + jobbra-balra ny Kilépés: Esc<br>A középső oszlopban automatikusan jelennel<br>J Csoportos összegemelés<br>Beállítások Lista                                                                                                    | k meg az ö                                                  | sszeg                                 | ek, azok:                                | at kézzel nem tudja beírni! |
| Lap váltás: Alt + jobbra-balra ny Kilépés: Esc<br>A középső oszlopban automatikusan jelennel<br>J Csoportos összegemelés<br>Beállítások Lista<br>Jogosultság beállításai                                                                                                    | k meg az ö<br>⊳Összeq beáll                                 | SSZEg                                 | ek, azok:                                | at kézzel nem tudja beírni! |
| Lap váltás: Alt + jobbra-balra ny Kilépés: Esc<br>A középső oszlopban automatikusan jelennel<br>J Csoportos összegemelés<br>Beállítások Lista<br>Jogosultság beállításai<br>Támogatási forma                                                                                                    | k meg az ö<br>Összeg beáll<br>Módosítás e                   | SSZEG<br>lításai<br>előtti ös         | <mark>ek, azok:</mark><br>szeg           | at kézzel nem tudja beírni! |
| Lap váltás: Alt + jobbra-balra ny Kilépés: Esc<br>A középső oszlopban automatikusan jelennel<br>J Csoportos összegemelés<br>Beállítások Lista<br>Jogosultság beállításai<br>Támogatási forma<br>Időskorúak járadéka                                                                                                    | K meg az ö<br>Összeg beáll<br>Módosítás e<br>40870          | SSZEg<br>lításai<br>előtti ös         | <mark>ek, azoka</mark><br>sszeg<br>40871 | at kézzel nem tudja beírni! |
| Lap váltás: Alt + jobbra-balra ny Kilépés: Esc<br>A középső oszlopban automatikusan jelennel<br>J Csoportos összegemelés<br>Beállítások Lista<br>Jogosultság beállításai<br>Támogatási forma<br>Időskorúak járadéka                                                                                                    | K meg az ö<br>Összeg beáll<br>Módosítás e<br>40870          | SSZCG<br>lításai<br>előtti ös<br>-tól | ek, azok:<br>sszeg<br>40871              | At kézzel nem tudja beírni! |
| Lap váltás: Alt + jobbra-balra ny Kilépés: Esc<br>A középső oszlopban automatikusan jelennel<br>J Csoportos összegemelés<br>Beállítások Lista<br>Jogosultság beállításai<br>Támogatási forma<br>Idűskorúak járadéka<br>Milyen időszakba eső támogatások összegét akarja megemelni<br>Időszek karja megemelni                                                                                                    | K meg az ö<br>Összeg beáll<br>Módosítás e<br>40870<br>40872 | SSZCG                                 | ek, azoka<br>sszeg<br>40871<br>999999    | at kézzel nem tudja beírni! |
| Lap váltás: Alt + jobbra-balra ny Kilépés: Esc<br>A középső oszlopban automatikusan jelennel<br>J Csoportos összegenelés<br>Beállítások Lista<br>Jogosultság beállításai<br>Támogatási forma<br>Idűskorúak járadéka<br>Milyen időszak kezdő dátuma<br>Időszak kezdő dátuma                                                                                                    | K meg az ö<br>Összeg beáll<br>Módosítás e<br>40870<br>40872 | Iításai<br>előtti ös                  | ek, azoka<br>sszeg<br>40871<br>999999    | At kézzel nem tudja beírni! |
| Lap váltás: Alt + jobbra-balra ny Kilépés: Esc<br>A középső oszlopban automatikusan jelennel<br>J Csoportos összegenelés<br>Beállítások Lista<br>Jogosultság beállításai<br>Támogatási forma<br>Időskorúak járadéka<br>Milyen időszak ba eső támogatások összegét akarja megemelni<br>Időszak kezdő dátuma<br>2025.01.01.  B 2025.01.31 B                                                                                                    | k meg az ö<br>Összeg beáll<br>Módosítás e<br>40870<br>40872 | Iításai<br>előtti ös                  | ek, azoka<br>sszeg<br>40871<br>999999    | At kézzel nem tudja beírni! |
| Lap váltás: Alt + jobbra-balra ny Kilépés: Esc<br>A középső oszlopban automatikusan jelennel<br>J Csoportos összegemelés<br>Beállítások Lista<br>Jogosultság beállításai<br>Támogatási forma<br>Időskorúak járadéka<br>Milyen időszakba eső támogatások összegét akarja megemelni<br>Időszak kezdő dátuma<br>2025.01.01.<br>Kerekít                                                                                                    | k meg az ö<br>Összeg beáll<br>Módosítás e<br>40870<br>40872 | SSZCg<br>lításai<br>előtti ös<br>-tól | ek, azoka<br>sszeg<br>40871<br>999999    | At kézzel nem tudja beírni! |
| Lap váltás: Alt + jobbra-balra ny Kilépés: Esc<br>A középső oszlopban automatikusan jelennel<br>J Csoportos összegemelés<br>Beállítások Lista<br>Jogosultság beállításai<br>Támogatási forma<br>Időskorúak járadéka<br>Milyen időszakba eső támogatások összegét akarja megemelni<br>Időszak kezdő dátuma<br>2025.01.01.<br>Kerekít                                                                                                    | k meg az ö<br>Összeg beáll<br>Módosítás e<br>40870<br>40872 | SSZCG                                 | ek, azoka<br>sszeg<br>40871<br>999999    | at kézzel nem tudja beírni! |
| Lap váltás: Alt + jobbra-balra ny Kilépés: Esc<br>A középső oszlopban automatikusan jelennel<br>J Csoportos összegemelés<br>Beállítások Lista<br>Jogosultság beállításai<br>Támogatási forma<br>Időskorúak járadéka<br>Milyen időszakba eső támogatások összegét akarja megemelni<br>Időszak kezdő dátuma<br>2025.01.01.<br>Pénzes rész<br>Pénzes rész                                                                                                    | X meg az ö<br>Összeg beáll<br>Módosítás e<br>40870<br>40872 | SSZCG                                 | ek, azok:<br>sszeg<br>40871<br>999999    | at kézzel nem tudja beírni! |
| Lap váltás: Alt + jobbra-balra ny Kilépés: Esc<br>A középső oszlopban automatikusan jelennel<br>J Csoportos összegemelés<br>Beállítások Lista<br>Jogosultság beállításai<br>Támogatási forma<br>Időskorúak járadéka<br>Milyen időszakba eső támogatások összegét akarja megemelni<br>Időszak kezdő dáturna<br>2025.01.01.<br>Pénzes rész<br>Természetbeni rész                                                                                                    | X meg az ö<br>Összeg beáll<br>Módosítás e<br>40870<br>40872 | SSZCG                                 | ek, azok:<br>sszeg<br>40871<br>999999    | at kézzel nem tudja beírni! |
| Lap váltás: Alt + jobbra-balra ny Kilépés: Esc<br>A középső oszlopban automatikusan jelennel<br>J Csoportos összegemelés<br>Beállítások Lista<br>Jogosultság beállításai<br>Támogatási forma<br>Időskorúak járadéka<br>Milyen időszakba eső támogatások összegét akarja megemelni<br>Időszak kezdő dátuma<br>2025.01.01.<br>Pénzes rész<br>Természetbeni rész                                                                                                    | K meg az ö<br>Összeg beáll<br>Módosítás e<br>40870<br>40872 | SSZCg                                 | ek, azoka<br>sszeg<br>40871<br>999999    | at kézzel nem tudja beírni! |
| Lap váltás: Alt + jobbra-balra ny Kilépés: Esc<br>A középső oszlopban automatikusan jelennel<br>J Csoportos összegemelés<br>Beállítások Lista<br>Jogosultság beállításai<br>Tárnogatási forma<br>Időskorúak járadéka<br>Milyen időszakba eső támogatások összegét akarja megemelni<br>Időszak kezdő dátuma<br>2025.01.01.<br>Pénzes rész<br>Természetbeni rész                                                                                                    | K meg az ö<br>Összeg beáll<br>Módosítás e<br>40870<br>40872 | SSZCZ                                 | ek, azoka<br>sszeg<br>40871<br>999999    | at kézzel nem tudja beírni! |
| Lap váltás: Alt + jobbra-balra ny Kilépés: Esc<br>A középső oszlopban automatikusan jelennel<br>J Csoportos összegenelés<br>Beállítások Lista<br>Jogosultság beállításai<br>Tárnogatási forma<br>Időskorúak járadéka<br>Milyen időszakba eső tárnogatások összegét akarja megemelni<br>Időszak kezdő dátuma<br>2025.01.01.<br>Pénzes rész<br>Természetbeni rész                                                                                                    | K meg az ö<br>Összeg beáll<br>Módosítás e<br>40870<br>40872 | SSZCg<br>lításai<br>előtti ös<br>-tól | ek, azok:<br>sszeg<br>40871<br>999999    | At kézzel nem tudja beírni! |
| Lap váltás: Alt + jobbra-balra ny Kilépés: Esc<br>A középső oszlopban automatikusan jelennel<br>J Csoportos összegenelés<br>Beállítások Lista<br>Jogosultság beállításai<br>Támogatási forma<br>Időskorúak járadéka<br>Milyen időszakka eső támogatások összegét akarja megemelni<br>Időszak kezdő dátuma<br>2025.01.01.<br>Pénzes rész<br>Természetbeni rész                                                                                                    | k meg az ö<br>Összeg beáll<br>Módosítás e<br>40870<br>40872 | SSZCg                                 | ek, azoka<br>szeg<br>40871<br>999999     | At kézzel nem tudja beírni! |
| Lap váltás: Alt + jobbra-balra ny Kilépés: Esc<br>A középső oszlopban automatikusan jelennel<br>J Csoportos összegenelés<br>Beállítások Lista<br>Jogosultság beállításai<br>Támogatási forma<br>Időskorúak járadéka<br>Milyen időszak ba eső támogatások összegét akarja megemelni<br>Időszak kezdő dátuma<br>2025.01.01.<br>2025.01.31<br>Kerekít<br>Pénzes rész<br>Természetbeni rész                                                                                                    | k meg az ö<br>Összeg beál<br>Módosítás e<br>40870<br>40872  | SSZCg                                 | ek, azoka<br>sszeg<br>40871<br>999999    | At kézzel nem tudja beírni! |
| Lap váltás: Alt + jobbra-balra ny Kilépés: Esc<br>A középső oszlopban automatikusan jelennel<br>J Csoportos összegenelés<br>Beállítások Lista<br>Jogosultság beállításai<br>Támogatási forma<br>Időskorúak járadéka<br>Milyen időszakba eső támogatások összegét akarja megemelni<br>Időszak kezdő dátuma<br>Időszak záró dátuma<br>2025.01.01.<br>Pénzes rész<br>Természetbeni rész                                                                                                    | k meg az ö<br>Összeg beáll<br>Módosítás e<br>40870<br>40872 | SSZCQ                                 | ek, azoka<br>sszeg<br>40871<br>999999    | at kézzel nem tudja beírni! |
| Lap váltás: Alt + jobbra-balra ny Kilépés: Esc<br>A középső oszlopban automatikusan jelennel<br>J Csoportos összegemelés<br>Beállítások Lista<br>Jogosultság beállításai<br>Támogatási forma<br>Időskorúak járadéka<br>Milyen időszakba eső támogatások összegét akarja megemelni<br>Időszak kezdő dáturna<br>2025.01.01.<br>Pénzes rész<br>Pénzes rész<br>Természetbeni rész<br>Öregségi nyugdíj összege a 'Beállítások / Általános                                                                                | k meg az ö<br>Összeg beáll<br>Módosítás e<br>40870<br>40872 | SSZCG                                 | ek, azoka<br>szeg<br>40871<br>999999     | at kézzel nem tudja beírni! |
| Lap váltás: Alt + jobbra-balra ny Kilépés: Esc<br>A középső oszlopban automatikusan jelennel<br>J Csoportos összegemelés<br>Beállítások Lista<br>Jogosultság beállításai<br>Támogatási forma<br>Időskorúak járadéka<br>Milyen időszakba eső támogatások összegét akarja megemelni<br>Időszak kezdő dátuma<br>Időszak kezdő dátuma<br>Időszak záró dátuma<br>2025.01.01.<br>Pénzes rész<br>Természetbeni rész<br>Öregségi nyugdíj összege a 'Beállítások / Általános<br>/ Technikai adatok' menüpontban módosítható. | k meg az ö<br>Összeg beáll<br>Módosítás e<br>40870<br>40872 | SSZCG                                 | ek, azok:                                | at kézzel nem tudja beírni! |
| Lap váltás: Alt + jobbra-balra ny Kilépés: Esc<br>A középső oszlopban automatikusan jelennel<br>J Csoportos összegemelés<br>Beállítások Lista<br>Jogosultság beállításai<br>Támogatási forma<br>Időskorúak járadéka<br>Milyen időszakba eső támogatások összegét akarja megemelni<br>Időszak kezdő dátuma<br>2025.01.01.<br>Pénzes rész<br>Pénzes rész<br>Természetbeni rész<br>Öregségi nyugdíj összege a 'Beállítások / Általános<br>/ Technikai adatok' menüpontban módosítható.                                 | x meg az ö<br>Összeg beáll<br>Módosítás e<br>40870<br>40872 | SSZCG                                 | ek, azok:                                | at kézzel nem tudja beírni! |
| Lap váltás: Alt + jobbra-balra ny Kilépés: Esc<br>A középső oszlopban automatikusan jelennel<br>J Csoportos összegenelés<br>Beállítások Lista<br>Jogosultság beállításai<br>Támogatási forma<br>Időskorúak járadéka<br>Milyen időszakba eső támogatások összegét akarja megemelni<br>Időszak kezdő dátuma<br>2025.01.01.<br>2025.01.31<br>Kerekít<br>Pénzes rész<br>Természetbeni rész<br>Öregségi nyugdíj összege a 'Beállítások / Általános<br>/ Technikai adatok' menüpontban módosítható.                       | K meg az ö<br>Összeg beáll<br>Módosítás e<br>40870<br>40872 | SSZCQ                                 | ek, azoka                                | at kézzel nem tudja beírni! |
| Lap váltás: Alt + jobbra-balra ny Kilépés: Esc<br>A középső oszlopban automatikusan jelennel<br>J Csoportos összegenelés<br>Beállítások Lista<br>Jogosultság beállításai<br>Támogatási forma<br>Időskorúak járadéka<br>Milyen időszak ba eső támogatások összegét akarja megemelni<br>Időszak kezdő dátuma<br>2025.01.01.<br>2025.01.31<br>Kerekít<br>Pénzes rész<br>Természetbeni rész<br>Öregségi nyugdíj összege a 'Beállítások / Általános<br>/ Technikai adatok' menüpontban módosítható.                      | x meg az ö                                                  | SSZCQ                                 | ek, azoka                                | at kézzel nem tudja beírni! |
| Lap váltás: Alt + jobbra-balra ny Kilépés: Esc<br>A középső oszlopban automatikusan jelennel<br>J Csoportos összegenelés<br>Beállítások Lista<br>Jogosultság beállításai<br>Támogatási forma<br>Időskorúak járadéka<br>Milyen időszak ba eső támogatások összegét akarja megemelni<br>Időszak kezdő dátuma<br>2025.01.01.<br>2025.01.31<br>Kerekít<br>Pénzes rész<br>Természetbeni rész<br>Öregségi nyugdíj összege a 'Beállítások / Általános<br>/ Technikai adatok' menüpontban módosítható.                      | k meg az ö<br>Összeg beáll<br>Módosítás e<br>40870<br>40872 | SSZCQ                                 | ek, azoka                                | at kézzel nem tudja beírni! |

A középső oszlopban automatikusan jelennek meg az összegek, azokat kézzel nem tudja beírni!

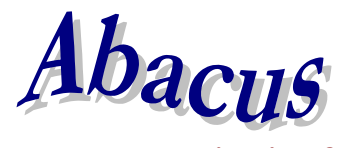

1211 Budapest, Kiss János altábornagy u. 50. ☎/ Fax: (1) 278-2326, 420-5592 E-mail: mail@abacus-net.hu Honlap: www.abacus-net.hu

| J Csoportos összegemelés                                                                                                    |                         |                        |
|----------------------------------------------------------------------------------------------------|-------------------------|------------------------|
| Beállítások Lista                                                                                                    |                         |                        |
| Jogosultság beállításai                                                                                                    | Összeg beállításai      |                        |
| Támogatási forma                                                                                                    | Módosítás előtti összeg | Módosítás utáni összeg |
| Időskorúak járadéka 🔹                                                                                                    | 55170 -tól 55171        | -ig legyen             |
| ⊢Milyen időszakba eső támogatások összegét akarja megemelni ——                                                                  | 55172 999999            | >,                     |
| ldőszak kezdő dátuma ldőszak záró dátuma                                                                                        |                         | ,                      |
| 2025.01.01. 🖻 2025.01.31 🖻                                                                                                    |                         |                        |
| Kerekít                                                                                                    |                         | >>                     |
| Pénzes rész Természetbeni rész Öregségi nyugdíj összege a 'Beállítások / Általános / Technikai adatok' menüpontban módosítható. |                         |                        |
| Lap váltás: Alt + jobbra-balra ny Kilépés: Esc                                                                                  |                         |                        |

A középső oszlopban automatikusan jelennek meg az összegek, azokat kézzel nem tudja beírni!